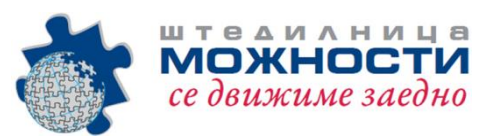

## Упатство за М-банкинг

1. Апликацијата М-банкинг се симнува и инсталира од Google Play арр и истата е наменета само за Android платформата. Апликацијата се пребарува во Google Play арр како Mbanking и е со логото на Штедилница Можности.

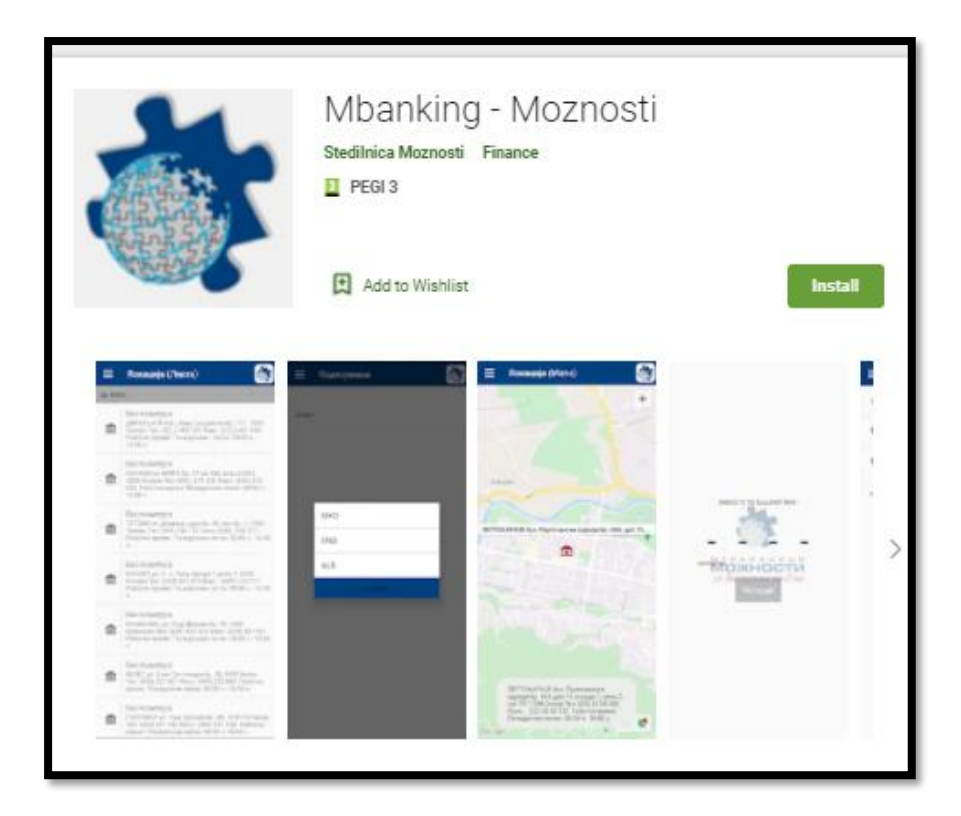

2. По инсталацијата, прво треба да се скенира QR кодот и да се внесат двата Пин кодови, од документот кој е добиен од страна на вработениот од експозитурата или е испратен по е-mail порака.

|                                                                                    |                                            | Содржина QR код<br>8758 4818 9572<br>7121 6191 8974<br>4906 1166 1351<br>8970 7820 2123                                     |
|------------------------------------------------------------------------------------|--------------------------------------------|----------------------------------------------------------------------------------------------------|
|                                                                                    | PIN1: 5488                                 | PIN2: 1696                                                                                                    |
| Зе молиме, активирањето на у<br>активирање на услугата, слобо<br>в 00 h do 16:00 h | слугата да го напра<br>дно јавете се телеф | авите во рок од 72 часа. Во случај да Ви е потребна помош за<br>фон 02 2401-054 секој работен ден, од понеделник до петок о |

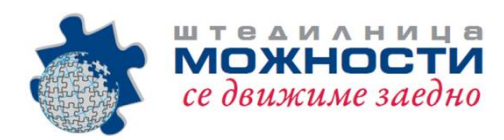

| 13:35 🌣 🗖 •            | •O 40 🖌 🖬          |  |  |  |
|------------------------|--------------------|--|--|--|
|                        | Можности мБанк 🛛 🔯 |  |  |  |
| Внесете КОД за идент   | ификување          |  |  |  |
|                        |                    |  |  |  |
|                        |                    |  |  |  |
|                        |                    |  |  |  |
|                        |                    |  |  |  |
| Внесете КОД            | 11 Внесете КОД2    |  |  |  |
| L                      |                    |  |  |  |
| Скенирајте го QR кодот |                    |  |  |  |
|                        |                    |  |  |  |
| Излези                 | Продолжи           |  |  |  |
| Излези                 | Продолжи           |  |  |  |
| Излези                 | Продолжи           |  |  |  |
| Излези                 | Продолжи           |  |  |  |
| Излези                 | Продолжи           |  |  |  |
| Излези                 | Продолжи           |  |  |  |
| Излези                 | Продолжи           |  |  |  |
| Излези                 | Продолжи           |  |  |  |

3. Треба да си креирате сопствен пин (4 бројки) кој ќе ви служи за секоја најава во апликацијата М-банкинг.

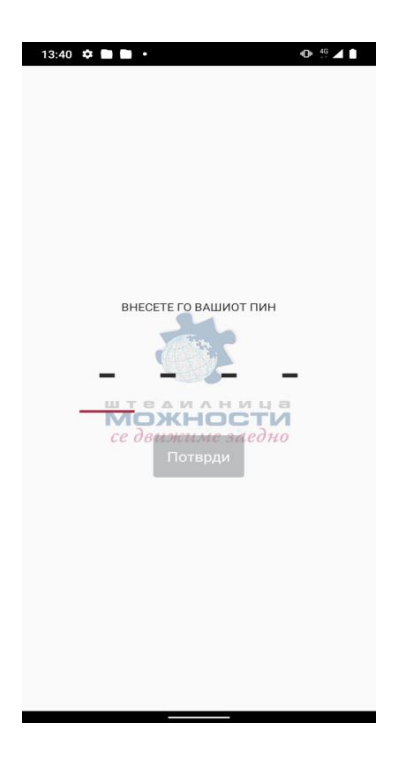

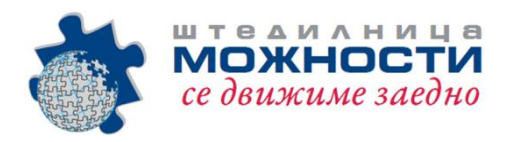

4. При влез во апликацијата ги имате следните опции и преглед на Вашите сметки во Штедилницата.

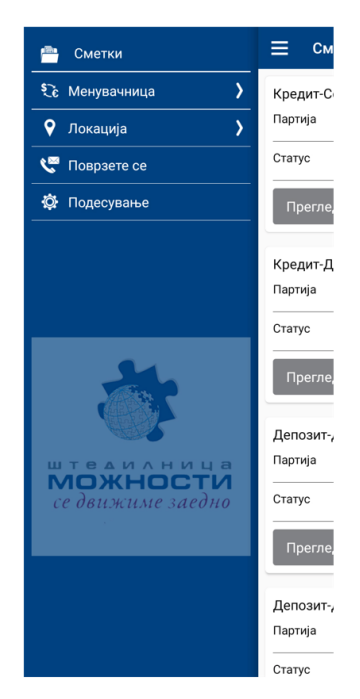

5. Преку "Поврзи се" можете да контактирате со штедилницата.

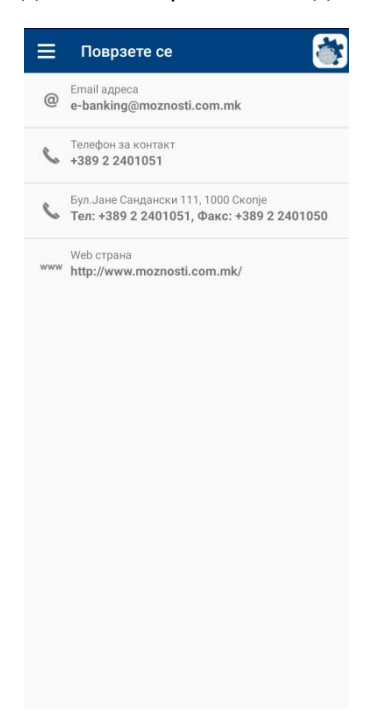

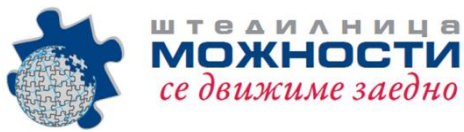

6.

Локација (Мапа) – се означени сите експозитури и дирекцијата на штедилницата.

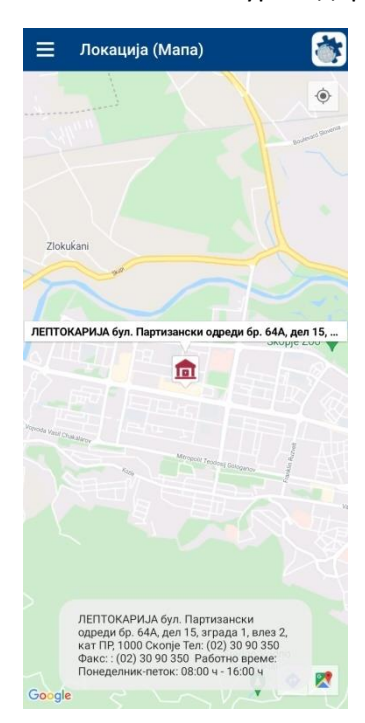

7. Локација (Листа) на експозитури на штедилницата со наведена адреса, телефонски број, факс и работно време.

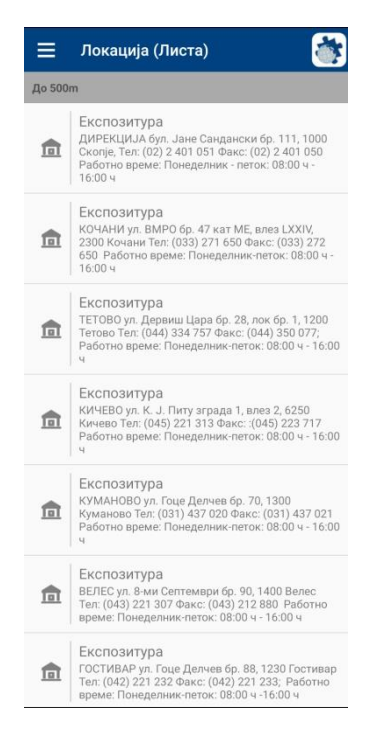

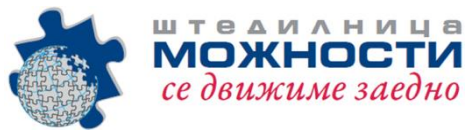

8. Подесување – можете да одберете една од трите опции на јазици на кои можете да ја користите апликацијата.

| ≡     | Подесување |   |
|-------|------------|---|
|       |            |   |
| Јазик |            |   |
|       |            | l |
|       |            | l |
|       |            | l |
|       |            | l |
|       | MKD        | l |
|       | ENG        | l |
|       | ALB        |   |
|       | Cancel     |   |
|       |            | l |
|       |            | l |
|       |            | l |
|       |            | l |
|       |            | ł |
| _     |            |   |
|       |            |   |
|       |            | 1 |